## CATIA V5

## Mold Tooling Design Tutorial I

Daniel Mourek

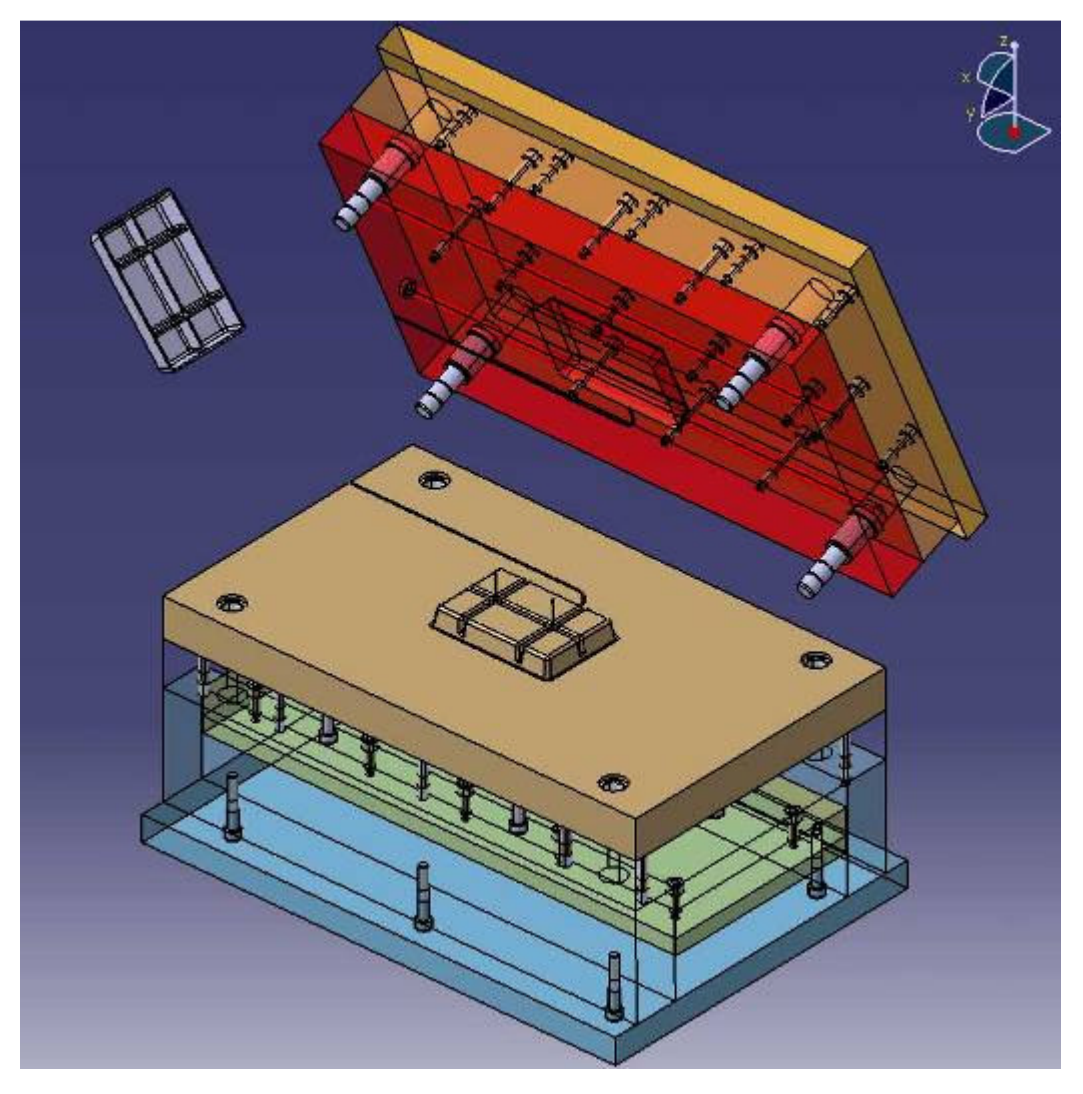

In dieser Anleitung ist die Erstellung von Spritzgußwerkzeug vorgeführt. Diese Anleitung ist kein Formenkonstruktion Handbuch, es geht nur um Kenntnisnahme mit CATIA V5 Mold Tooling Design Funktionen.

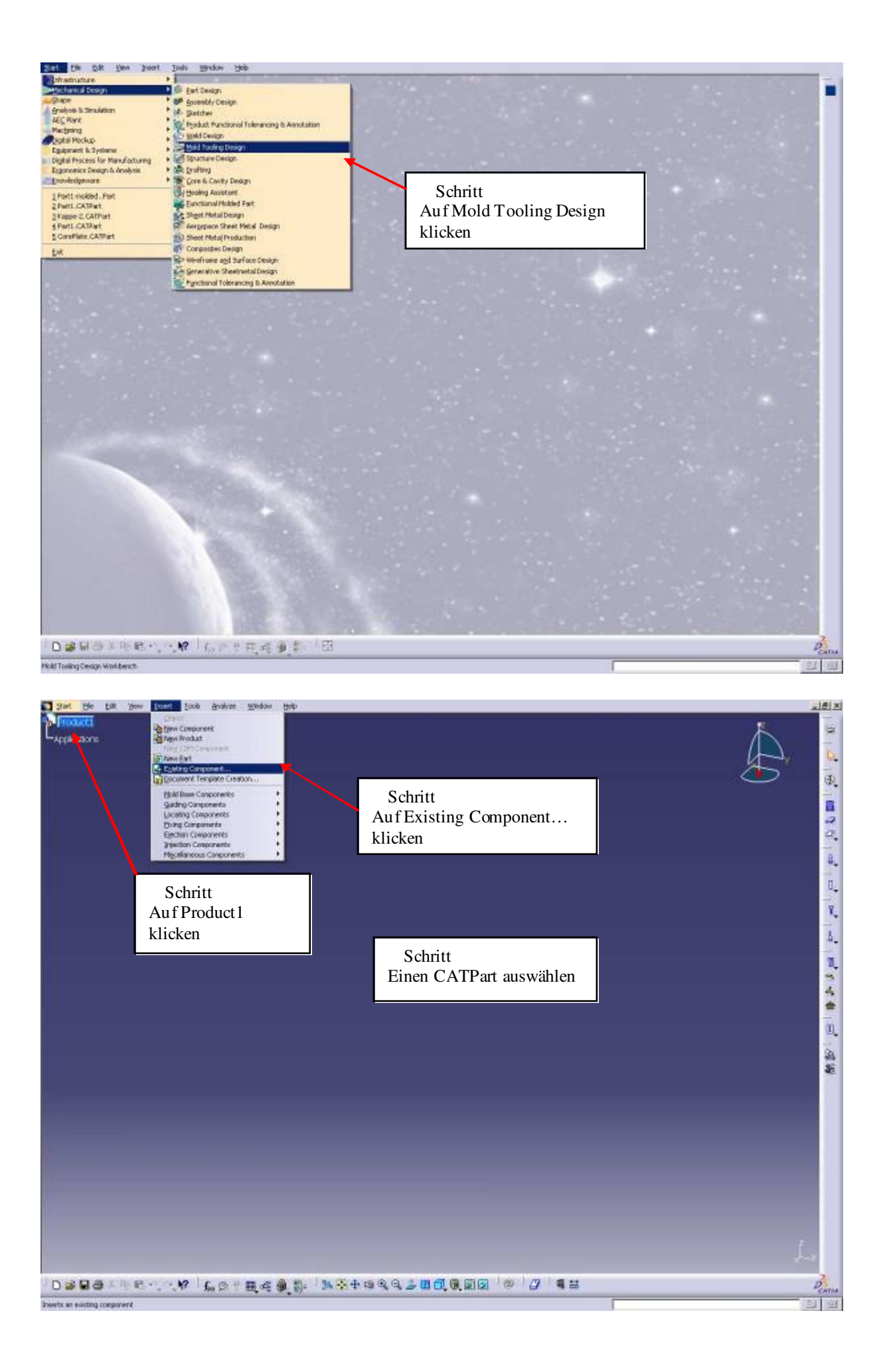

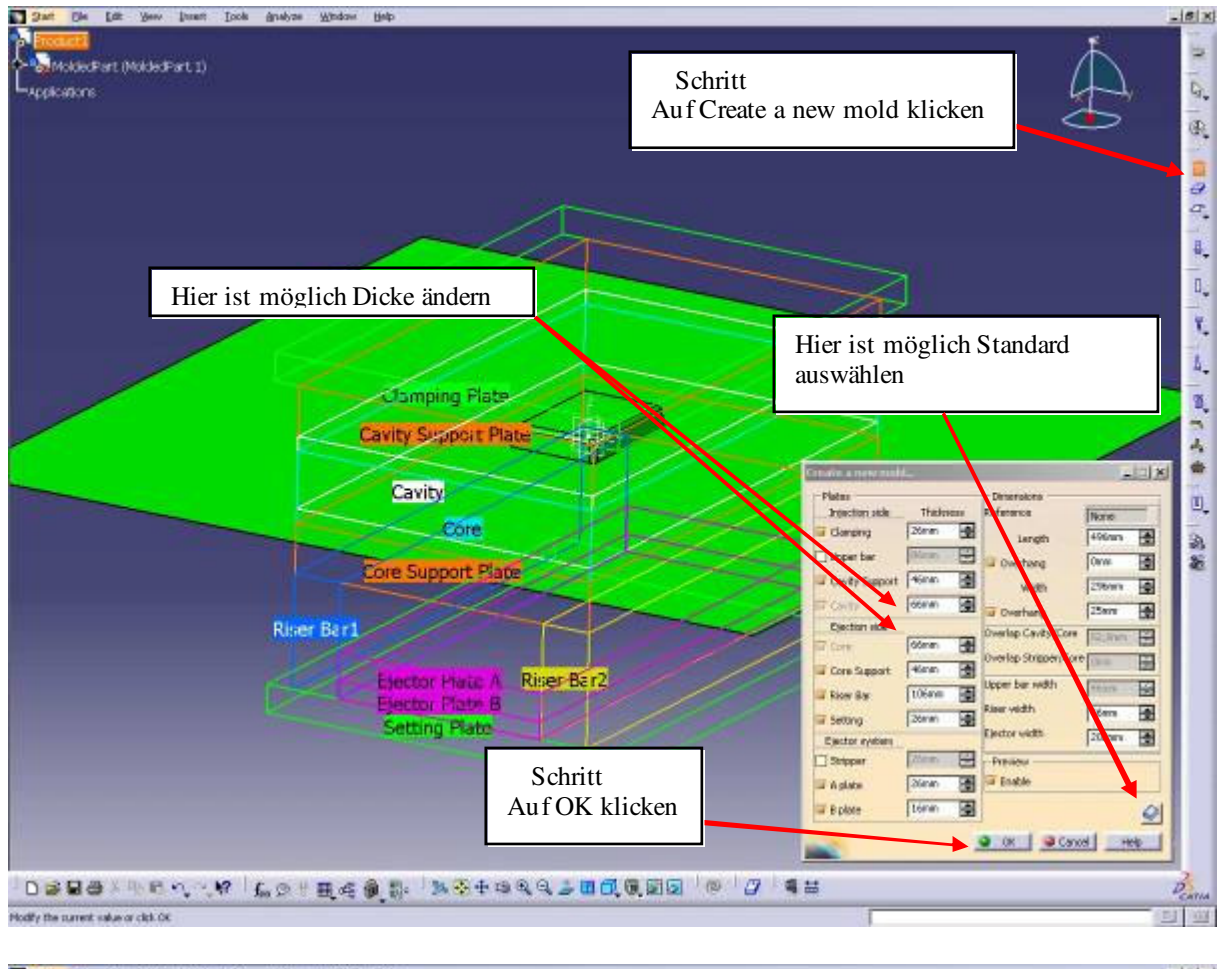

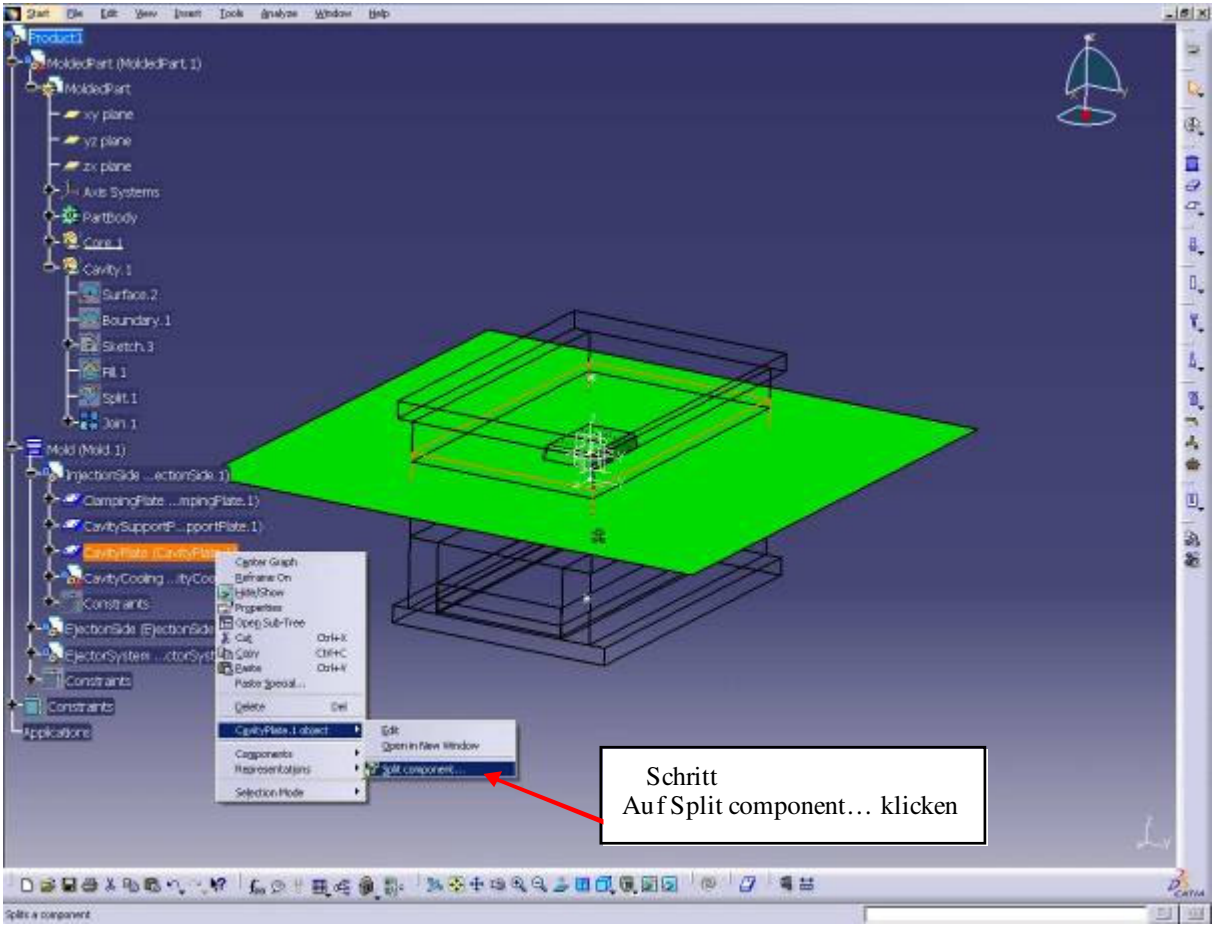

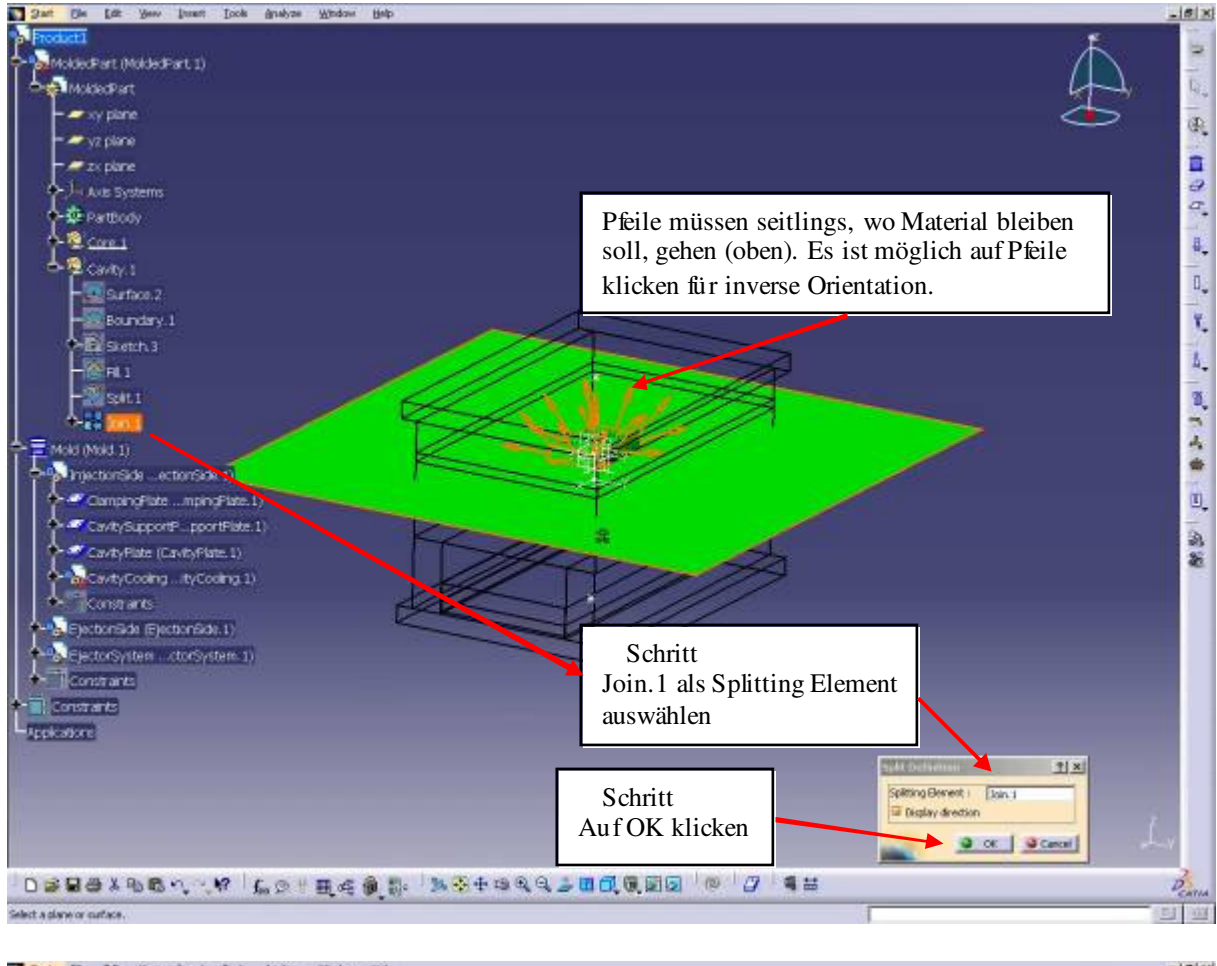

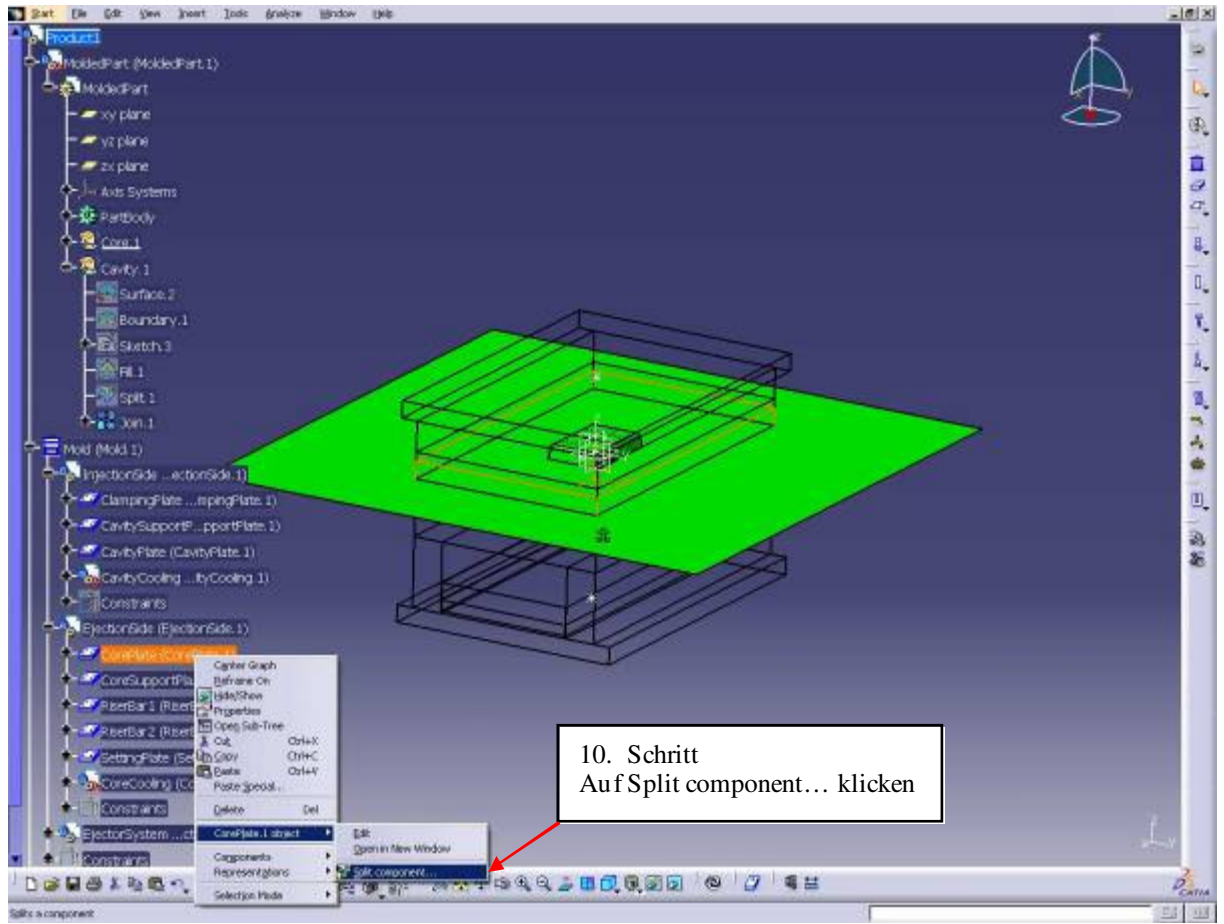

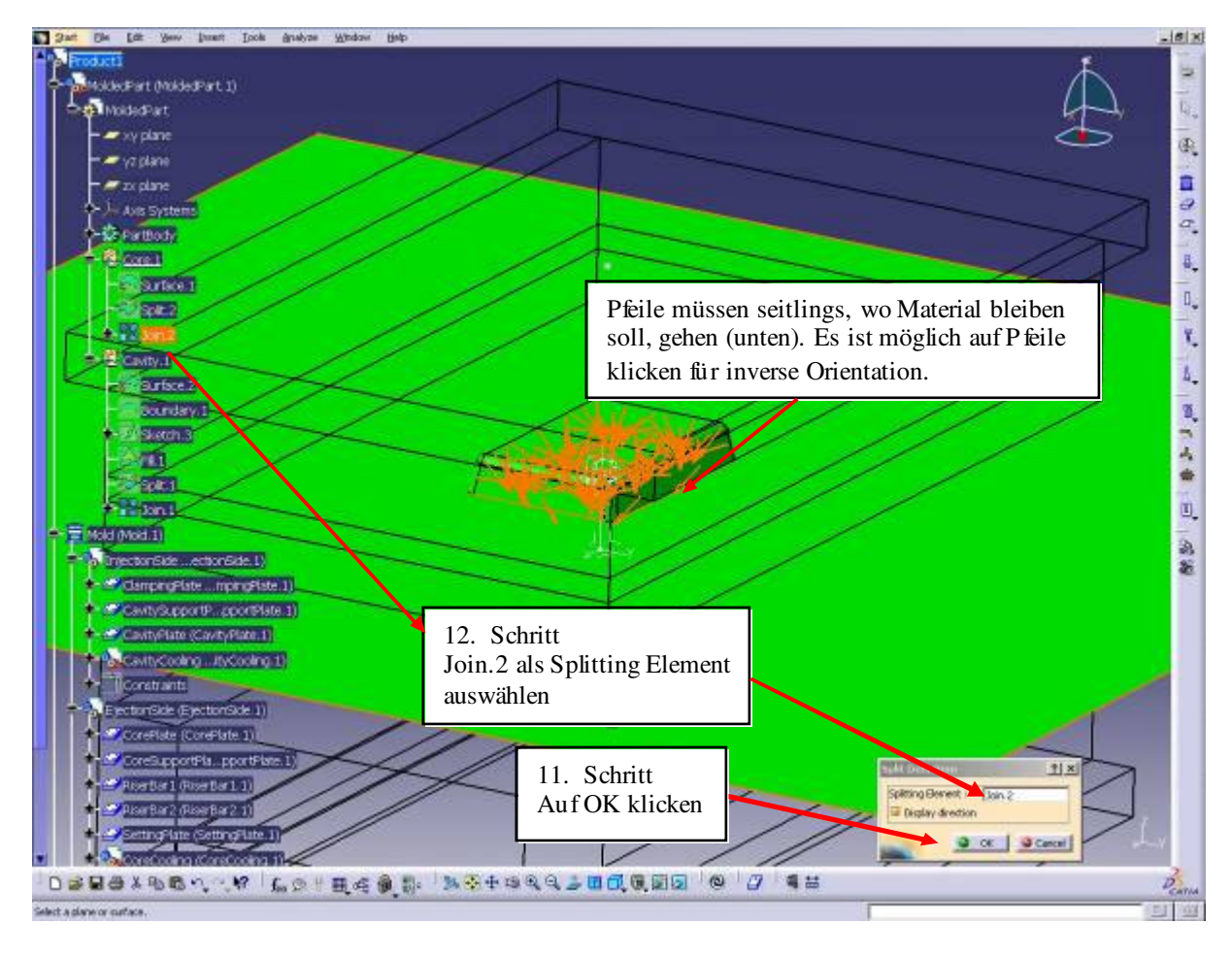

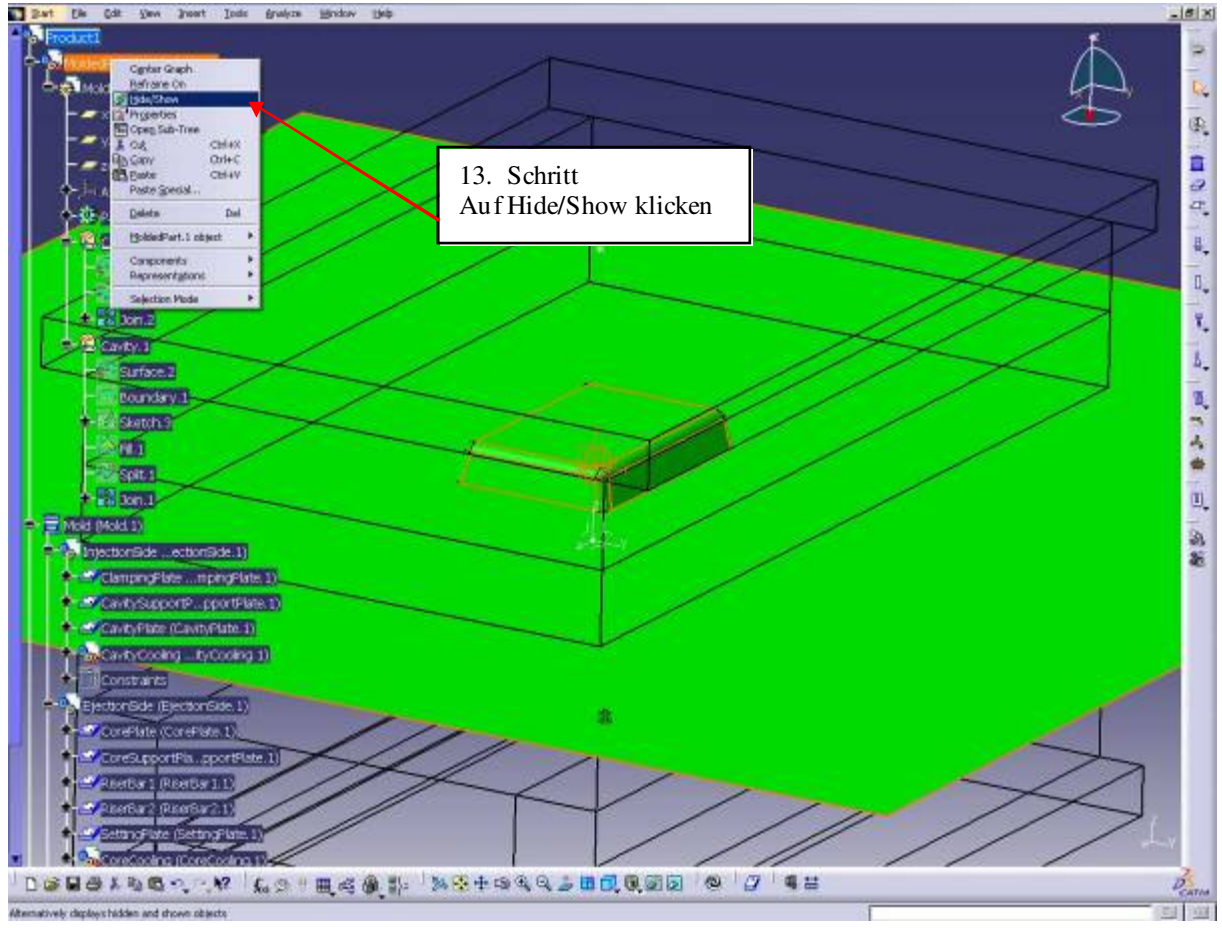

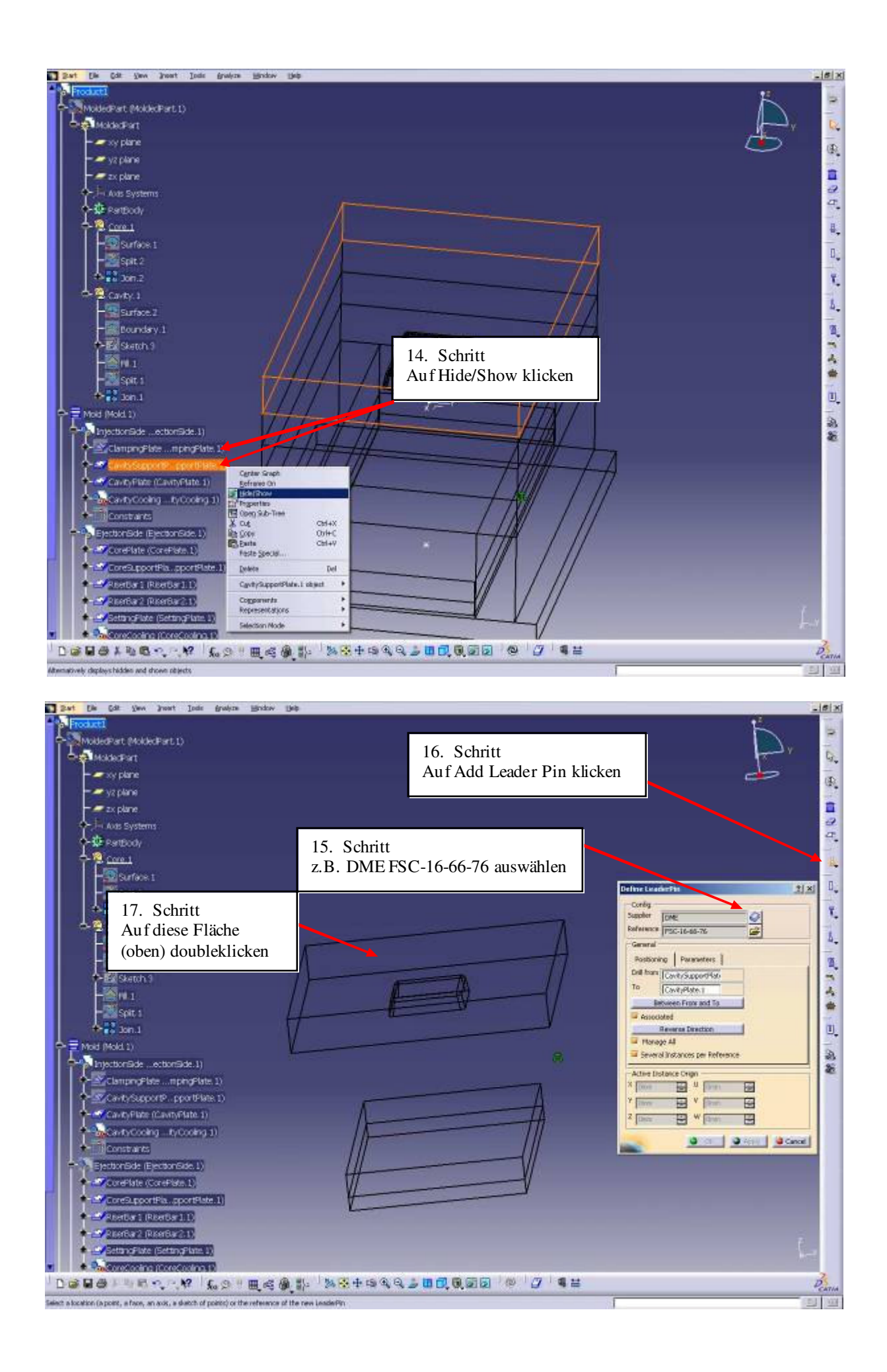

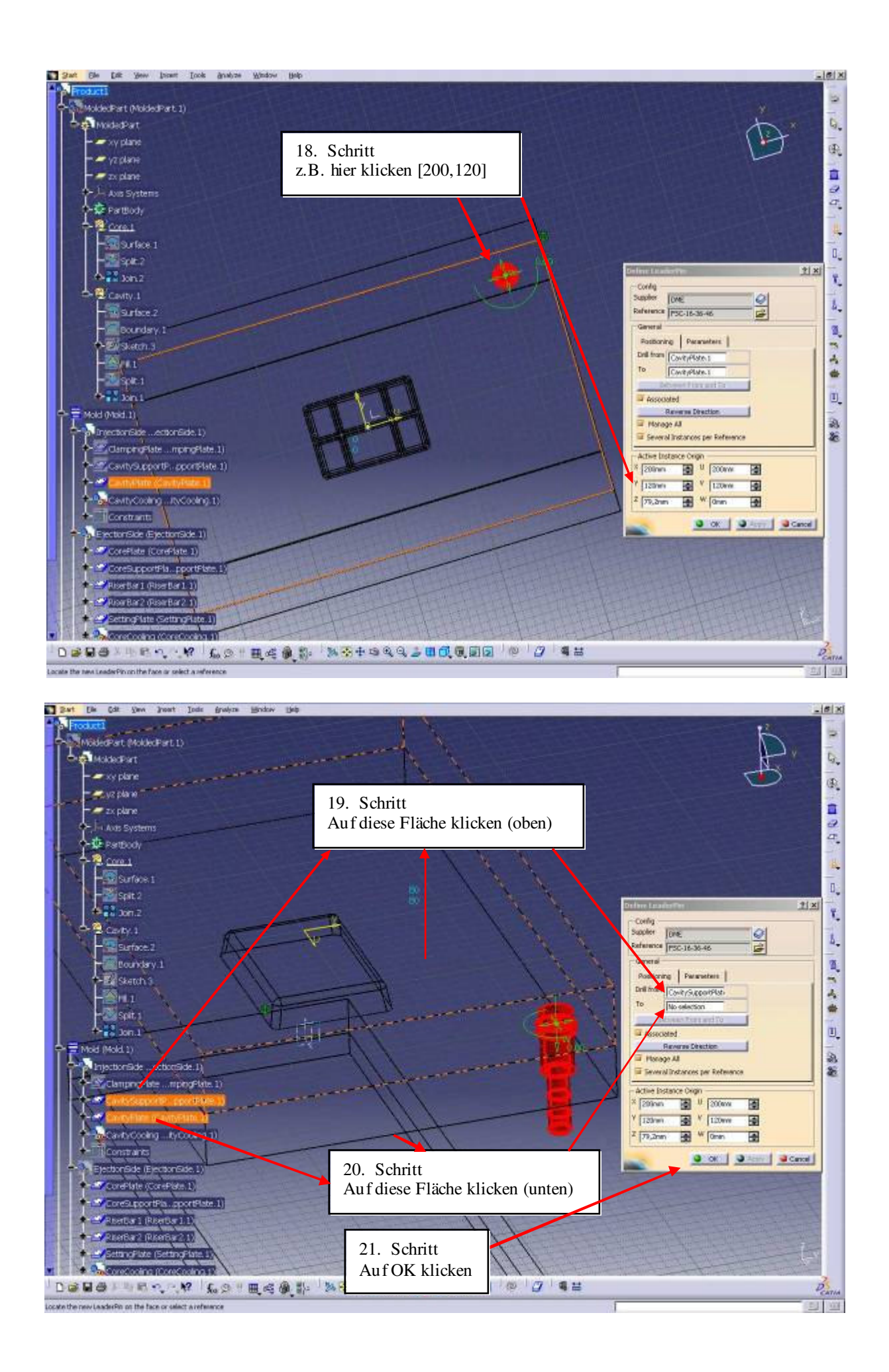